## TA 遞交履歷流程

105.05.23 製表

| 步驟&示意圖                                                                                                    | 說 明                              |
|----------------------------------------------------------------------------------------------------|----------------------------------|
| ▶ 步驟-                                                                                                    | 1. 遞交履歷,路徑如下:                    |
|                                                                                                    | 登入【世新山洞口→校內工                     |
| 3 工論資習識が平台 登出                                                                                                | 讀/實習平台】                          |
|                                                                                                    | 或下載「世新大學」APP →                   |
| 世新工績/資留/校園樹才平台                                                                                               | 准入「工讀實習裏區」                       |
| 这份;這些走世正教权內合單也的土類。其當、教學則理十古監权外企業從國制才算計十百,連議認先得好線徑。弗里詞合單位的土類與其自算計,可且接"應制成工作a 參與應制。<br>參加企業校園做才請看"校園做才請費會a 專區。 |                                  |
|                                                                                                    | 9 広初【北仏居既】口植窗                    |
| ▲我的履歴() 待職賞 ()                                                                                               | 2.唯心【找的復歴】 し 供約                  |
| Q 開鍵字直詢 (工作30,職款177) )                                                                                       | 元风 <sup>。</sup>                  |
| Q 各類資訊直約 30 🔰                                                                                                | りは風服「ななかない」                      |
| ★ 我已應當 0 5                                                                                                   | J. 钥 點 进 【 合 朔 貝 訛 笪 润 】 °       |
| <ul> <li>▼ 我的最爱</li> <li>● ●</li> </ul>                                                                      |                                  |
| ★ 校園樹才植管會                                                                                                    |                                  |
|                                                                                                    |                                  |
| 登出工讀實習平台                                                                                                    |                                  |
| 請用手機、Chrome或IE9以上瀏覽                                                                                          |                                  |
|                                                                                                    | <b>詰點選【<del>救學助理</del>】, 杏</b> 詢 |
| ▶ 莎聯—                                                                                                    | <b>敖學助理職執資訊</b> 。                |
| <u>د</u>                                                                                                    | <b>秋于助吐臧</b> 歐頁肌                 |
| 工績査訊 資習査訊 教學助理                                                                                               |                                  |
| Q 单位额题字                                                                                                    |                                  |
| 查询工請資訊                                                                                                    |                                  |
| 觀光系 2 2                                                                                                    |                                  |
| 中文系 2 2                                                                                                    |                                  |
| 公廣系 1 🔊                                                                                                    |                                  |
| 圖書館技術服務組 1 ◆                                                                                                 |                                  |
| <b>廣電糸</b> 3 ♪                                                                                               |                                  |
| □ 目書:注資訊服務組 3 爻                                                                                              |                                  |
| 管理學院 1 ♪                                                                                                    |                                  |
| e計室 1 0                                                                                                    |                                  |
| 學務處課外組 2 >                                                                                                   |                                  |
| 教務處教學卓越中心 3 ♪                                                                                                |                                  |

|                                         | 步                            | 驟        | &           | 示        | 意       | 圖        |           |     |     | 說 明                  |
|-----------------------------------------|------------------------------|----------|-------------|----------|---------|----------|-----------|-----|-----|----------------------|
| ▶ 步驟三                                   |                              |          |             |          |         |          |           |     |     | 請點選【教務處教學卓越中         |
|                                         |                              |          |             |          |         |          |           |     |     | <b>心企劃管考組</b> 】,查詢教學 |
| 3                                       |                              |          | 查詢教學        |          | 助理職缺資訊。 |          |           |     |     |                      |
| 脂質調工                                    |                              |          | 實習          | 査訊       |         |          | 教員        | 學助理 |     |                      |
| Q.單位關鍵字                                 | _                            |          |             |          |         |          |           |     |     |                      |
| 查詢教學助理資訊                                |                              |          |             |          |         |          |           |     |     |                      |
| 教務處教學卓越中心企劃管考                           | 誦                            |          |             |          |         |          |           |     | 1 👂 |                      |
|                                         |                              |          |             |          |         |          |           |     |     |                      |
| 0                                       |                              |          |             | 上一頁      |         |          |           |     |     |                      |
|                                         |                              |          |             |          |         |          |           |     |     |                      |
| ▶ 步驟四                                   |                              |          |             |          |         |          |           |     |     | 請點選 【教學助理】 職缺,       |
| 0                                       |                              |          | 職缺          | 資訊       |         |          |           |     |     | 查詢職缺相關貧訊。            |
| ↓ 411等資料:                               |                              |          |             |          |         |          |           |     |     |                      |
| Q麗龍字                                    |                              |          |             |          |         |          |           |     |     |                      |
| 教學助理                                    | ¥/n                          |          |             |          |         |          |           |     |     |                      |
| 教務處教學早越中心企劃官 <sup>2</sup><br>105-1 教學助理 | 教務旋教學卓越中心企劃管考組<br>105-1 教學助理 |          |             |          |         |          |           | Ø   |     |                      |
| 教學助理應協助教師教材上網,並視到                       | y師需求,協助教師製作教材、課              | 堂點名、參與聆顧 | 憲上課內容、協助    | 批改作業、報告, | 及評分、登錄) | 或績、課程輔等等 | 目開教學輔助工作・ |     |     |                      |
| 0                                       |                              |          |             | 上─頁      |         |          |           |     |     |                      |
|                                         |                              |          |             |          |         |          |           |     |     |                      |
|                                         |                              |          |             |          |         |          |           |     |     |                      |
| ▶ 步驟五                                   |                              |          |             |          |         |          |           |     |     | 請於瞭解職缺細節後,並能         |
|                                         |                              |          | THE LA      | all box  |         |          |           |     |     | 配合,接續點選【應徵教學         |
| 0                                       | _                            |          | 喊訴:         | 「「」「」「」」 |         |          |           |     | ſ   | 助理(TA)】。             |
| 優先錄用身份:                                 | 無                            |          |             |          |         |          |           |     |     |                      |
| 地點:                                     | 實際工作場所,由教師指                  | 淀之・      |             |          |         |          |           |     | 4   |                      |
| 時數:                                     | 每門課程每月工作時數為                  | 30小時。    |             |          |         |          |           |     | -   |                      |
| 期間:                                     | 2016/10/01 ~ 2017/01/        | /31      |             |          |         |          |           |     | -   |                      |
| 排灶時間:                                   | 2016/09/01                   |          |             |          |         |          |           |     | -   |                      |
| 公古有双日期:                                 | 2010/01                      |          | 鹿供物         | 到时期/工A)  |         |          |           |     |     |                      |
| •                                       |                              |          | <b>志</b> 園教 | 字助理(IA)  |         |          |           |     |     |                      |
| 0                                       |                              |          | 加到打         | 我的最愛     |         |          |           |     |     |                      |
| 0                                       |                              |          |             | Ŀ−頁      |         |          |           |     |     |                      |
|                                         |                              |          |             |          |         |          |           |     |     |                      |

|                                         | 步驟&示意圖                                                                  | 說 明                  |
|-----------------------------------------|-------------------------------------------------------------------------|----------------------|
| ▶ 步驟六                                   |                                                                         | 1. 請勾選您的個人專長或        |
|                                         |                                                                         | 經驗,以協助您媒合適合的         |
| 0                                       | 精缺細節 <b>●</b>                                                           | 教學助理(TA)工作。          |
|                                         |                                                                         |                      |
|                                         | 捷瑞會計及會計大師軟體實作                                                           | 2. 完成勾選請務必點選【應       |
|                                         | 調查研究方法實作                                                                | <b>徵此工作</b> 】,才能完成遞交 |
|                                         | 熟悉統計數學                                                                  | 復歴。                  |
|                                         | 熟悉中文華語教學                                                                |                      |
| 0                                       | 應徵此工作                                                                   |                      |
| 0                                       | 加到我的最爱                                                                  |                      |
| 3                                       | 回上一頁                                                                    |                      |
|                                         |                                                                         |                      |
|                                         |                                                                         |                      |
| ▶ 步驟七                                   |                                                                         | 完成遞交履歷後,可進入          |
|                                         |                                                                         | 【我已應徵】,確認是否應         |
| <b>(</b> )                              | 工業實習做力平台                                                                | 徵完成。                 |
| 世新工讀/實習/校園徵才平台                          |                                                                         |                      |
| 您好!這裡是世新校內各單位的工業<br>会如今業施團約十課要『拉圖約十課瞭命。 | 9、實習、教學助理平台整快外企業校團做才資訊平台,連讓您先填好履歷,再查該各單位的工績或實習資訊,可直接『應徵此工作』參與應徵。<br>無序。 |                      |
| S加止未収置限引約者 収置限引待見言る                     | 4ª.                                                                     |                      |
| ▲ 我的履歷( )                               | 待攘窘                                                                     |                      |
| Q. 關鍵字查詢                                | 工作31, 職缺277 👂                                                           |                      |
| Q 各類資訊查詢                                | 31 👂                                                                    |                      |
| ★ 我已應當                                  | 0 S                                                                     |                      |
| ♥ 我的最爱                                  | 0 8                                                                     |                      |
| ★ 校園徵才博覽會                               | ٥                                                                       |                      |
|                                         | 登出工績實習平台                                                                |                      |
|                                         | 請用手機、Chrome或IE9以上瀏覽                                                     |                      |
|                                         |                                                                         |                      |